# GENERAL ENCUMBRANCE MAINTENANCE FORM How to Create or Liquidate an Encumbrance/Reservation on FGAENCB

# **Description:**

The Encumbrance/Reservation Maintenance Form (FGAENCB) allows you to establish and adjust Budget Reservation type encumbrances in Banner. Encumbrances are automatically generated within the Purchasing and Procurement module. Sometimes it is necessary to create an encumbrance or reservation that is unrelated to a purchase order. For example, a central stores department may distribute supplies or equipment. The University requires the department to commit funds for anticipated expenses over a certain dollar value.

It is important to remember that if you issue a purchase order after the encumbrance exists, it is necessary to liquidate the existing encumbrance to avoid overstating reserved funds.

#### Navigation:

Access to the form can be done in three ways:

- 1. Type FPAEOCD in the search field
- 2. Type Encumbrance Open/Close in the search field
- 3. Select from the General Accounting Transaction Forms menu under Applications.

#### Step 1:

Follow the navigation process to FGAENCB.

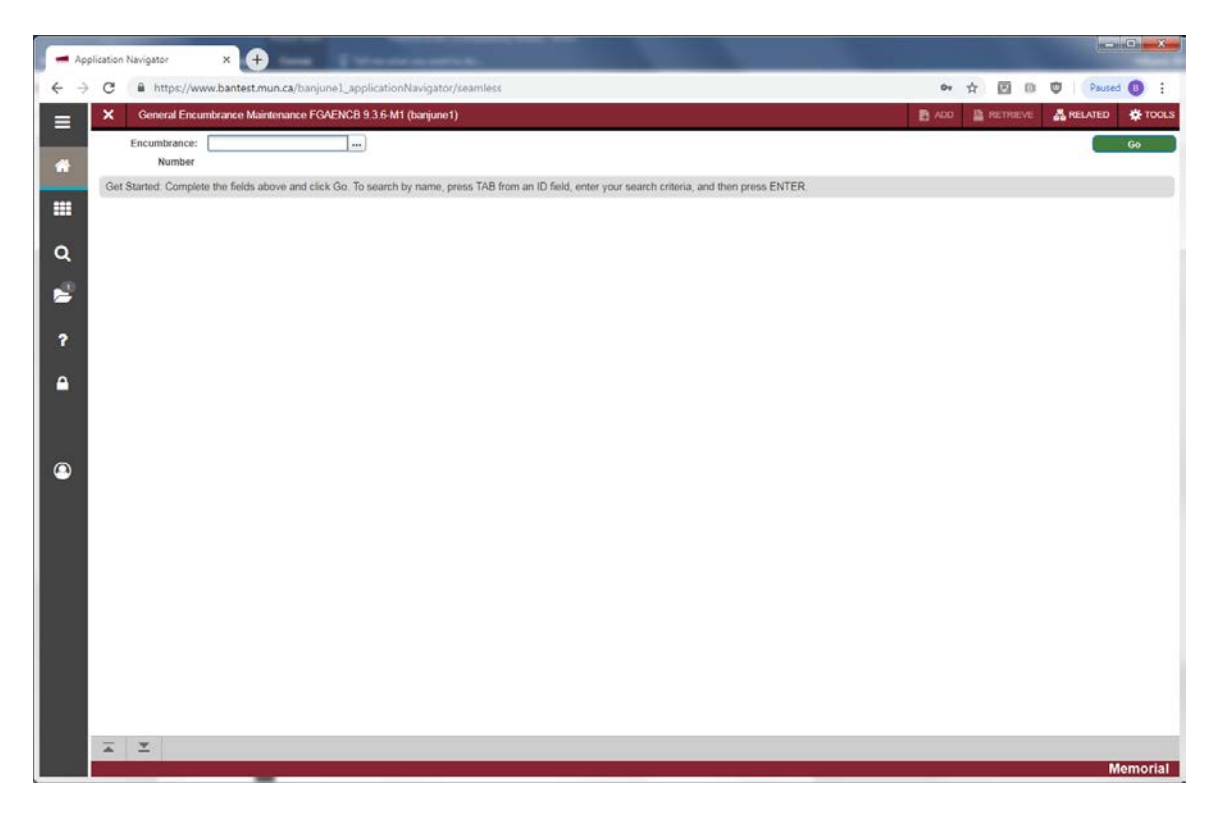

# Step 2:

Your curser is in the *Encumbrance number* field. Enter one of the following prefixes and a pre-determined 5-digit sequential encumbrance number (XXXXX):

- ETAXXXXX Travel Advance Regular
- ETRXXXXX Travel Advance Research
- ETMXXXXX Travel Advance Marine Institute
- ETCXXXXX Travel Advance Corner Brook

# Step 3:

Click the "Go" button on the right. If you use the keyboard, Press "ALT" and "Page Down" to access the *Encumbrance Header* section.

|                                                                                                    | X General For                                | mbrance Maintenance EGAENCB 9.3.6.M1 (banuno1) |                                           | PLACE DI RETREVE A RELATED OF TOO |
|----------------------------------------------------------------------------------------------------|----------------------------------------------|------------------------------------------------|-------------------------------------------|-----------------------------------|
| Image: Strategy and Strategy and Strateg | ncumbrance Number                            | - FTa12345                                     |                                           | Start Durk                        |
| Encuritorize   Description   Description   Decurrent Total     Encurritorize   Decurrent Total     Encurritorize   Decurrent Text Reference     Decurrent Text Exists   Y Naff Checking                                                                                                    | ENCUMBRANCE HEAT                             | KER                                            |                                           | Dinsert Delete Scopy Y. Fit       |
| Encumbrance Type   Encumbrance Type   Lator  Memo  Lator  Memo  Lator  Memo  Lator  Memo  Lator  Memo  Lator  Memo  Lator  Memo  Lator  Date Establand*  Document Reference  Document Test Exists  Deferred Edition  MSF Checking                                                                                                    | Encumbrance<br>Description<br>Document Total |                                                | Transaction Date * (19-JUL-2019           |                                   |
| Vendor ID                                                                                                    | Encumbrance Type                             | Encumbrance      Labor      Memo               |                                           |                                   |
| Distribution     Occurrent Test Exists     Deferred Edting                                                                                                    | Vendor ID<br>Encumbrance<br>Change<br>Title  |                                                | Date Established *                        |                                   |
|                                                                                                    |                                              | Distribution Copen Status NSF Checking         | Document Text Exists     Deferred Editing |                                   |
|                                                                                                    |                                              |                                                |                                           |                                   |
|                                                                                                    |                                              |                                                |                                           |                                   |
|                                                                                                    |                                              |                                                |                                           |                                   |
|                                                                                                    |                                              |                                                |                                           |                                   |
|                                                                                                    |                                              |                                                |                                           |                                   |

#### Step 4:

In the Encumbrance Header section, enter:

- Encumbrance Description: Enter a description of the encumbrance (Required).
- Document total: Enter the total value of the encumbrance (Required).
- Transaction Date: Enter the date the transaction will take effect.
- Encumbrance Type: Click the radio button for one of the following values:
  - Encumbrance Standard encumbrance.
  - Labour Encumbrance related to payroll
  - o Memo Memorandum posting
- Vendor ID: If possible, identify the vendor for whom you are encumbering or reserving funds.
- Name: Vendor name displays if Vendor ID specified.
- Encumbrance Change: Enter when processing a change to an existing encumbrance. This user defined number identifies and provides an audit trail of any changes made to an original document. The number is actually used as the document code to post the encumbrance change to the ledgers.

- Title: If/when processing a change to an existing encumbrance, enter a title or brief description of any change made.
- Date Established: The date the encumbrance was originally established.
- Document Reference: Enter an optional value used to provide additional identification for the encumbrance.
- Document Text Exists: Indicates whether text associated with the encumbrance exists.

#### Step 5:

Click the "Next Section" button or press "ALT" and "Page Down" to access the Encumbrance Transaction Detail section.

|                                                                                                    | <ul> <li>Application Navigator</li> </ul> | ×                                       |                           |                |          |            |        | in and    | ) ×        |
|----------------------------------------------------------------------------------------------------|-------------------------------------------|-----------------------------------------|---------------------------|----------------|----------|------------|--------|-----------|------------|
| Image: Control Encumbrance FGAENCB 33.6-M1 (targiuno1)       Image: Aux Image: Control Image: Control               | · → C                                     | ww.bantest.mun.ca/banjune1_applicationN | lavigator/seamless        |                | 04       | ☆ 回 □      |        | Paused (  | 9 :        |
| Encumbrance Number: ETA12345     Statum       * TOTAL     If the st     Document Total     If the st     Document Total     If the st     If the st                                                                                                    | General Encu                              | imbrance Maintenance FGAENCB 9.3.6-M1 ( | (banjune1)                |                | NDD      | RETRIEVE   | REL    | ATED      | TOOLS      |
| total     Complete Mid Committy and Type     Complete Mid Committy and Type     Complete Mid Committy and Type     Complete Mid Committy and Type     Complete Mid Committy and Type     Complete Mid Committy     Complete Mid Committy     Complete Mid Committed                                                                                                    | Encumbrance Number                        | : ETA12345                              |                           |                |          |            |        | Start C   | Iver       |
| Encumbrance Title     1,200.00       * TRANSACTION DETAIL     Insert     Dateste     * Copy       Status     Project        Status     Project        Journal Type      Project        Journal Type      Project        Journal Type      Project        Journal Type          COA*     M         Hoak          Fund          Project          Prog          NSP Override     Commit Type * Uncommitted        NSP Override     Commit Type * Uncommitted        NSP Override     Commit Type * Uncommitted        NSP Override     Commit Type * Uncommitted        NSP Override     Commit Type * Uncommitted        NSP Override     Commit Type * Uncommitted        Completion     Insert     Datester     * Ecopy *, Pare                                                                                                    | * TOTAL                                   |                                         |                           |                |          | (2) Insert | Deleta | Fill Copy | Y, Filter  |
|                                                                                                    | Encumbrance Title                         | test                                    |                           | Document Total | 1,200,00 |            |        |           |            |
| Status     Project       Sequence*        Journal Type*        Journal Type*        COA*     M       Index        Project        Index        Project        Index        Index        Index        Index        Proj        Acct        Proj        NSF Override     Commit Type*       Invent        Completion        Completion        Completion                                                                                                    | * TRANSACTION DETAIL                      | _                                       |                           |                |          | D insert   | Delete | Copy      | Ŷ, Filter  |
| Sequence*     Fiscal Year       Journal Type*     Image: Current       COA*     M       Index     Image: Comparison of the Coard of the Coard of t                                                                                              | Status                                    |                                         |                           | Project        |          |            |        |           |            |
| Journal Type *                                                                                                    | Sequence *                                |                                         |                           | Fiscal Year    |          |            |        |           |            |
| COA* (M)     COA* (M)     Complete In Process Net Amount     Complete In Process Net Amount                                                                                                    | Journal Type *                            | ·                                       |                           | Current        |          |            |        |           |            |
| COA*     Image       Notes     Image       Notes     Image       Fund     Image       Orgn     Image       Acts     Image       Prog     Image       NSF Override     Commit Type * Uncommitted       * Complete     Insert       Options     Stresset       * Complete     Insert                                                                                                    |                                           | (m 1-)                                  |                           | Encontrance    |          |            |        |           |            |
| Fund     Image: Control of the function of the function of the funct | COA-                                      | (M [)                                   |                           | Actv           |          |            |        |           |            |
| Org                                                                                                    | Fund                                      |                                         |                           | Percent        |          |            |        |           |            |
| Act Prog Prog NSF Override Commit Type * Uncommitted * Amount * Record 1 of * Completion Record 1 of * Completion Record 1 of Completion Record 1 of                                                                                                    | Orgn                                      |                                         |                           |                |          |            |        |           |            |
| Prog                                                                                                    | Acct                                      | ( ))                                    |                           |                |          |            |        |           |            |
| NSF Overside     Commit Type * Uncommitted * Amount *     Record 1 of     Complete In Process     Net Amount     Complete In Process     Net Amount                                                                                                    | Prog                                      |                                         |                           |                |          |            |        |           |            |
| K     I     I     Par Page     Record 1 of       * COMPLETION     Ill Inset     Datesis     *e Coty     % Page       Complete     In Process     Net Amount                                                                                                    |                                           | NSF Override                            | Commit Type * Uncommitted | •              | Amount*  |            |        |           |            |
| COMPLETION     Complete     In Process     Net Amount                                                                                                    | =  (†) of t ≥ )                           | l 1 * Per Page                          |                           |                |          |            |        | Reco      | ord 1 of 1 |
| Complete In Process Net Amount                                                                                                    | * COMPLETION                              |                                         |                           |                |          | D Insert   | Delete | Pa Copy   | ₹, Filter  |
|                                                                                                    | Complete In P                             | rocess Net Amount                       |                           |                |          |            |        |           |            |
|                                                                                                    | Compiete I In P                           | vocess Net Amount                       |                           |                |          |            |        |           |            |
|                                                                                                    |                                           |                                         |                           |                |          |            |        |           |            |
|                                                                                                    |                                           |                                         |                           |                |          |            |        |           |            |
|                                                                                                    |                                           |                                         |                           |                |          |            |        |           |            |
|                                                                                                    |                                           |                                         |                           |                |          |            |        |           |            |
|                                                                                                    | X X                                       |                                         |                           |                |          |            |        |           | SAVE       |
| x x                                                                                                    |                                           |                                         |                           |                |          |            |        | Mer       | norial     |

# Step 6:

In the Transaction Detail section, enter:

- Sequence: The system will generate a sequence number or you may enter one manually.
- Journal Type: Enter a rule code to identify this transaction type.
  - E010 = Post Original Encumbrance
  - E020 = Encumbrance Adjustment
  - E032 = Encumbrance Liquidation
- Project code: If the encumbrance code is related to a project or work order from cost accounting, enter the project code which can be obtained from the Project Code Form (FTMPROJ). If not leave blank.
- Fiscal Year: Display only. The fiscal year for the transaction date entered on previous screen.
- Current Encumbrance Amount: Display-only field to inform the user of the current amount of the encumbrance for the accounting sequence being displayed. The field shows no value when the encumbrance is entered. Once you enter the amount field following the FOAPAL and complete the encumbrance, this field will display the amount of the encumbrance.
- COA: Defaults to valid Chart of Account letter code.
- Index: Leave blank. Not used.

- Fund: Enter Fund code.
- Orgn: Enter Organization code.
- Acct: Enter Account code.
- Prog: Enter Program code.
- Actv: Enter Activity code if applicable.
- Locn: Enter Location code if applicable.
- Percent: Percentage of the encumbrance/reservation to be charged to the accounting distribution in the appropriate fields.
- NSF Override: This indicator allows you to control Non Sufficient Fund (NSF) checking at entry time.
- Commit Type: Determines how an encumbrance that is open at year end will be brought forward at year end.
- Amount: Dollar amount of the accounting distribution to be charged.

# Step 7:

If all the records have been entered for this document, click the "Next Section" button or press "ALT" and "Page Down" to access the *Balancing/Completion* section.

# Step 8.

Click on *Complete*. You should receive a message that # records completed and forwarded to the posting process. You may click on *Save in Progress* to save your changes to complete at a later date.